# 在思科IP电话7800或8800系列多平台电话上配置 每条线路的呼叫显示

## 目标

思科IP电话7800和8800系列多平台电话包括一组功能齐全的互联网语音协议(VoIP)电话,这些电话 通过IP网络提供语音通信。这些电话提供传统商务电话的所有功能,如呼叫转移、重拨、快速拨号 、转接呼叫和会议呼叫。思科IP电话7800和8800系列多平台电话针对以基于第三方会话初始协议 (SIP)的IP专用交换机(PBX)为中心的解决方案。

思科IP电话7800和8800系列多平台电话还支持配置线路上允许的呼叫数的多个呼叫显示。这表示一次可以在一条线路上拨打的呼叫数。

本文介绍如何在思科IP电话7800或8800系列多平台电话上配置每条线路的呼叫显示。

## 适用设备 |固件版本

- IP电话7800系列 | 11.0(下<u>载最新</u>)
- IP电话8800系列 | 11.0(下<u>载最新</u>)

## 配置每条线路的呼叫显示次数

### 配置每条线路的多个呼叫

步骤1.访问IP电话的基于Web的实用程序,然后选择Admin Login > Advanced。

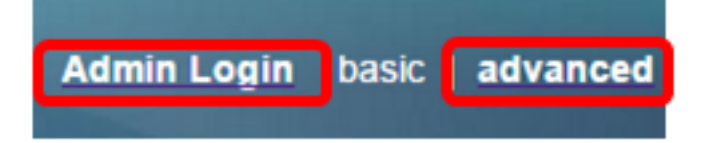

步骤2.选择Voice > Phone。

| CIS      | co    | 886          | 1 Cor         | nfigu | iratior |
|----------|-------|--------------|---------------|-------|---------|
| Info     | Voice | Call History | Personal Dire | ctory |         |
| System   | SIP   | Provisionin  | g Regional    | Phone | User    |
| QoS Sett | ings  |              |               |       |         |
|          |       | S            | IP TOS Value: | 0x60  |         |

步骤3.向下滚动到Miscellaneous Line Key Settings区域,然后从Call Appearances Per Line下拉列 表中选择一个号码,以指定每条线路允许的呼叫数。默认情况下,此值设置为2,每条线路最多有 10个呼叫。

| Miscellaneous Line Key Settings |                    |                            |      |  |  |  |
|---------------------------------|--------------------|----------------------------|------|--|--|--|
| Line ID Mapping:                | Horizontal First 💌 | SCA Barge-In Enable:       | No 👻 |  |  |  |
| SCA Sticky Auto Line Seize:     | No 🔻               | Call Appearances Per Line: | 10 - |  |  |  |

**注意:**在本例中,选择10。

步骤4.单击"提**交所有更改"**。

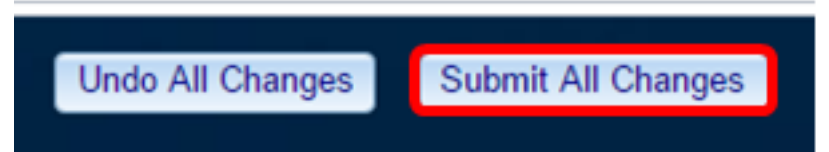

现在,您应该已成功配置思科IP电话7800或8800系列多平台电话上每条线路的呼叫显示数。

## 验证每条线路的已配置呼叫数

步骤1.在另一台Cisco 7800或8800系列IP电话上重复上述配置步骤1至4。

步骤2.从Phone #1拨打Phone #2。将呼叫置于保留状态并重复此过程,直到您拨打了10个呼叫。

步骤3.在IP电话的图形用户界面(GUI)上滚动活动呼叫。这应适用于每条线路的呼叫显示上配置的任 何号码,从两个到10个呼叫。

#### **注意:**或者,您也可以使用任意数量的设备拨打电话#1。

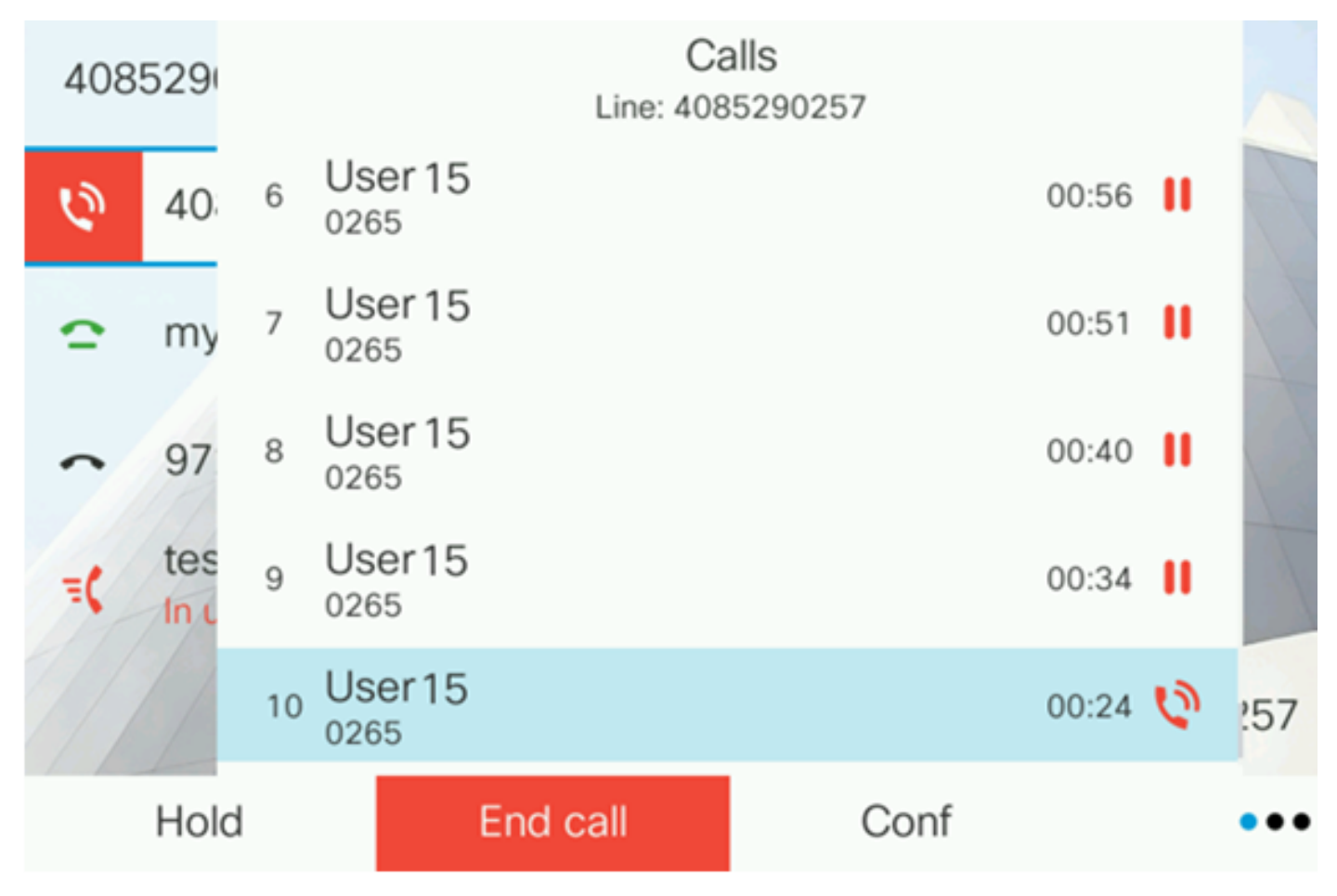

**注意:**在本例中,思科IP电话8861显示来自用户15的10个呼叫。这表示已配置的呼叫数已成功。

您现在应该已验证您的思科IP电话7800或8800系列多平台电话可以接收每条线路所配置的呼叫数。

查看与本文相关的视频……

单击此处查看思科提供的其他技术讲座